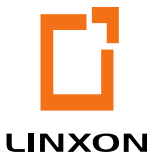

# LINXON myRGA THEORY AND OPERATION

Module 400: How to Communicate with the RGA

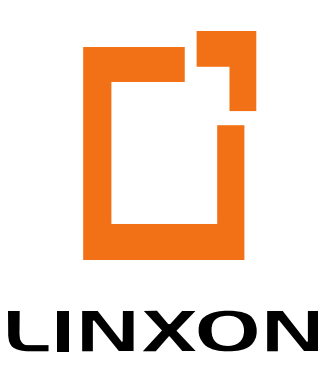

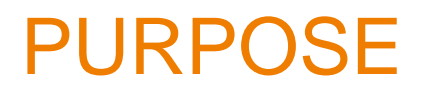

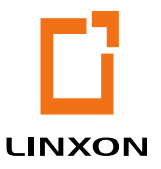

- Develop and demonstrate expertise with LINXON myRGA
- Understand how myRGAs are connected to, and communicate with, computer systems.

## MAIN OBJECTIVES

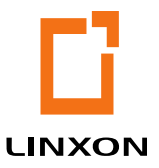

- Identify IP address and subnetwork structure
- Change a PCs IP address
- Identify myRGA's default IP address
- Change myRGA's IP Address

## OUTLINE

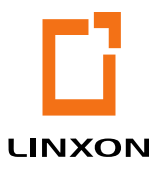

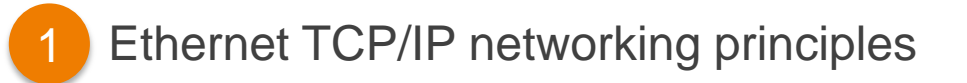

- 2 Connecting myRGA to a network
- 3 Changing the RGA's IP address
- 4 Changing the PC's IP address

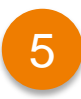

Network troubleshooting

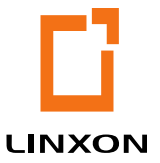

## 1 ETHERNET TCP/IP NETWORKING PRINCIPLES

## **IP ADDRESSES**

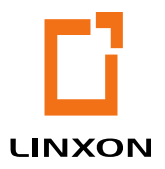

- IP addresses are assigned to identify specific devices on a given network
- Static IP Address vs. DHCP (Dynamic Host Communication Protocol)
  - Static IP Address (manually setting an IP address) is recommended
  - If the IP address changes then communication will be lost between the software and the RGA.
  - DHCP IP Address is automatically set by the host
- IPv4 Addresses
  - Example 192.168.1.100

## **SUBNETWORKS**

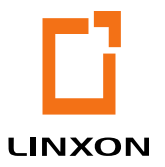

Subnetworking is a method of logically dividing an IP network

- IP Address Unique identifier for each device
- Subnet Mask Determines the portion of the IP address that is the network prefix
- Network Prefix Same for all devices on a subnet

|                | Example 1                 | Example 2     |  |
|----------------|---------------------------|---------------|--|
| IP address     | 192.168.1.104             | 192.168.1.105 |  |
| Subnet mask    | 255.255.255.0 255.255.0.0 |               |  |
| Network prefix | 192.168.1.0               | 192.168.0.0   |  |

## myRGA DEFAULT IP ADDRESS

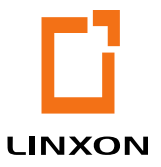

Factory Default IP Address

 Every myRGA is shipped from the factory with a default IP address of:

192.168.1.100

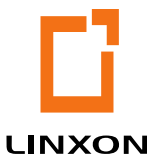

# 2 CONNECTING myRGA TO A NETWORK

How to Communicate with the RGA

## CONNECTING myRGA TO A NETWORK

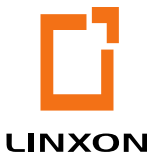

There are a few questions you need to ask before starting with the connection process:

- Upon which type of network will myRGA be installed?
  - Direct connection to a PC?
  - Local network?
- Is more than one myRGA going to be set up at this time?

# CONNECTING ONE RGA TO ONE COMPUTER

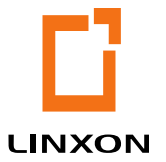

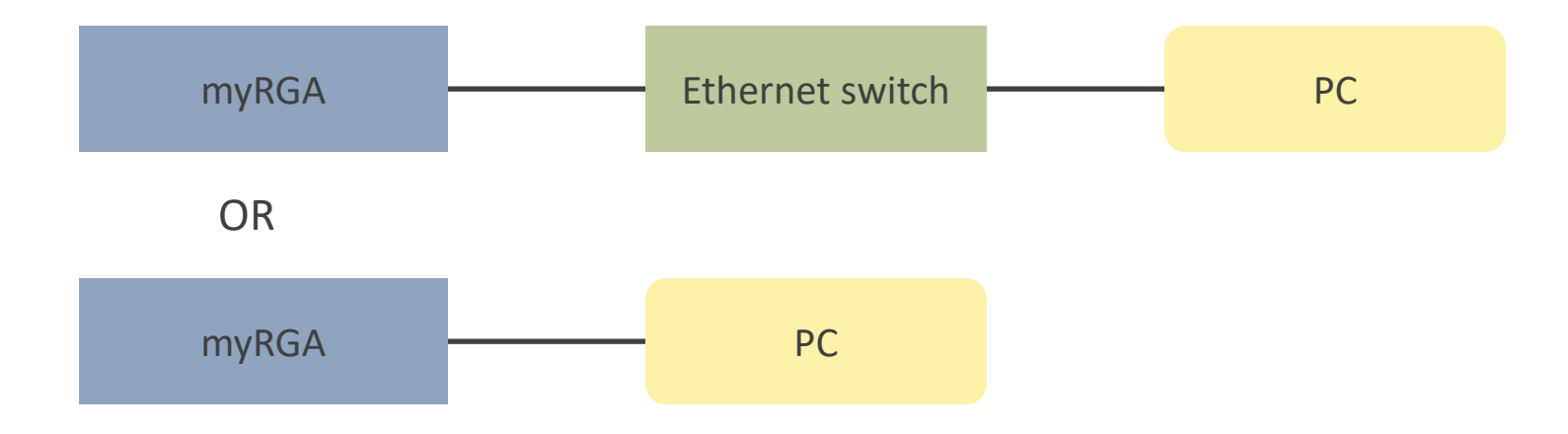

# CONNECTING A SINGLE RGA TO A LOCAL NETWORK

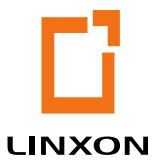

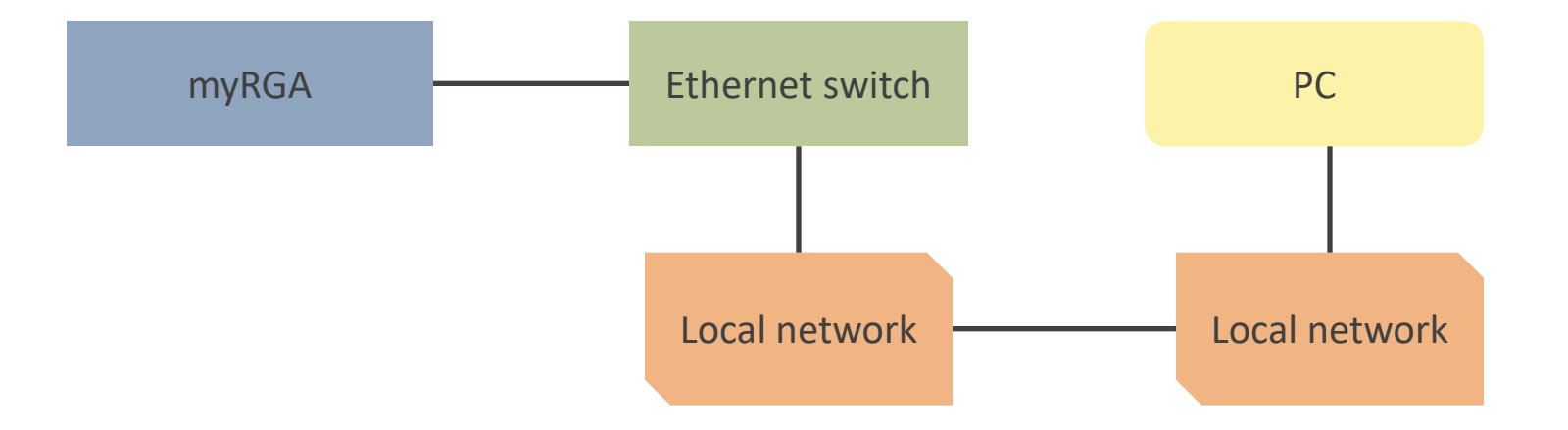

## CONNECTING MULTIPLE RGAS TO ONE COMPUTER

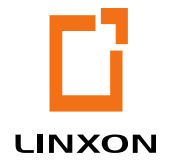

PC with one Ethernet (LAN) Port and an Ethernet Switch

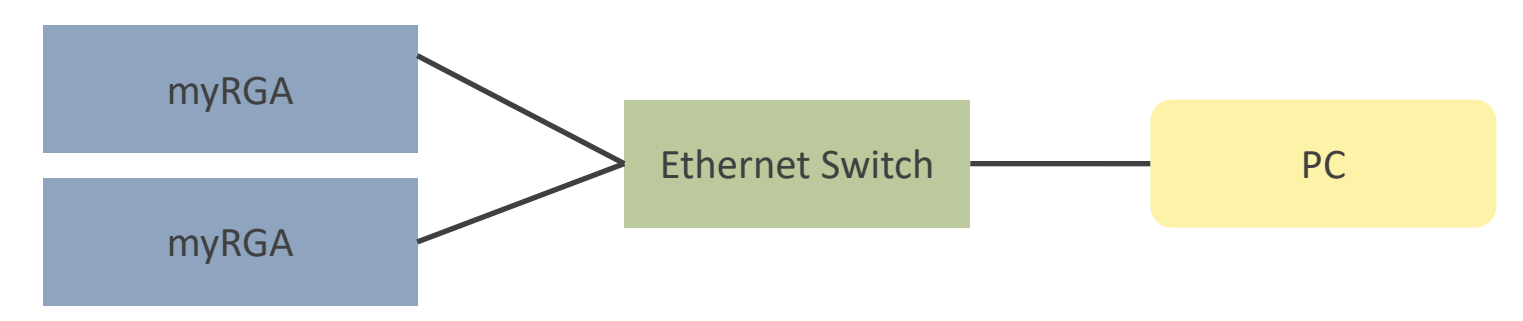

#### -OR-

### PC with multiple Ethernet (LAN) Ports

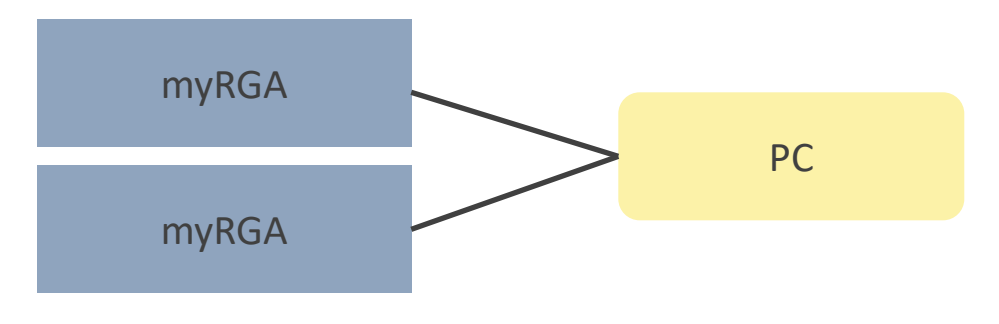

# CONNECTING MULTIPLE RGAs TO A LOCAL NETWORK

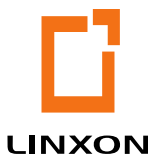

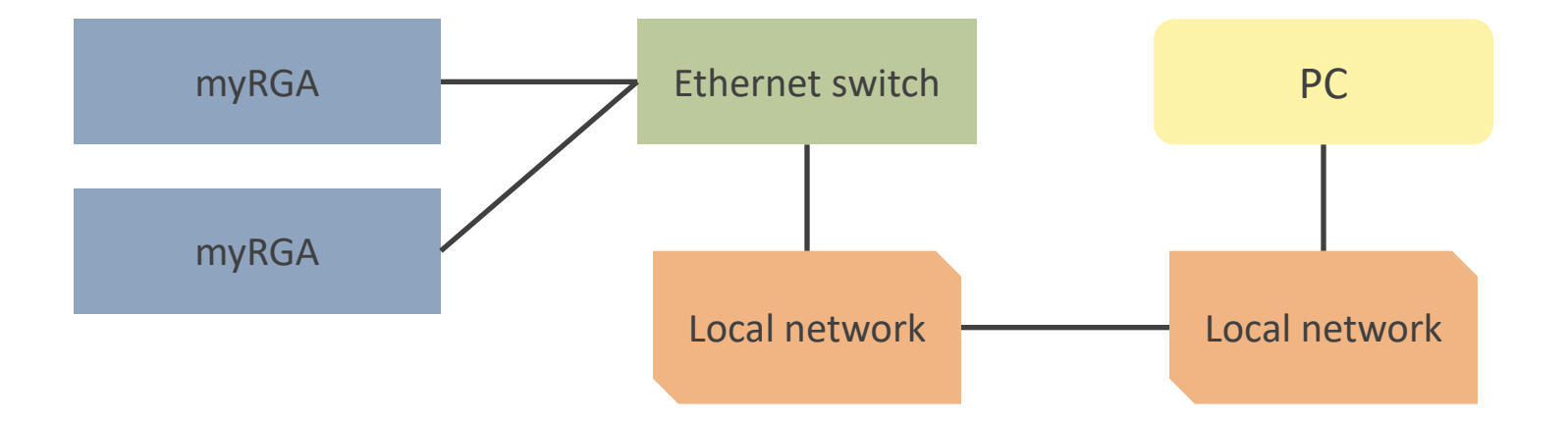

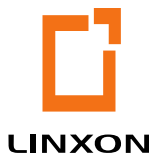

# 3 CHANGING THE RGA'S IP ADDRESS

How to Communicate with the RGA

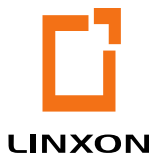

## SETTING RGA IP ADDESS

The onboard web server can be used to change the IP address of an RGA

| unxon Diogrio      |            |                  |               |               |       |
|--------------------|------------|------------------|---------------|---------------|-------|
| System Status      |            |                  |               | Power Supply  |       |
|                    | 5500.00 µA | Release          | 1.04.2-TEST4  | +24V          | 0.00V |
|                    | 70 V       | Monitor Firmware | 1.00.00       | +15V          | 0.00V |
| lan energy         | 0 mV       | Control Firmware | 1.00.00       | +5V           | 0.00V |
| Focus potential    | 0.00 V     | Powr, Suppl. Fw. | 1.00.00       | +3,3V         | 0.00V |
| Anode potential    | 0.00 V     | API              | 0             | -5V           | 0.00V |
| Filament potential | 0.00 V     | Board Revision   |               |               |       |
| Filament current   | 0.00 A     |                  |               | System Events |       |
| RF Frequency       | 0 kHz      | CPU              |               |               |       |
| RF Power           | 0 mW       | +24V             | 0.00V         |               |       |
| Box temperature    | 0.0 °C     | +15V             | 0.00V         |               |       |
| Filamt, 1 On Time  | Oh         | +5V              | 0.00 <b>V</b> |               |       |
| Filamt, 2 On Time  | 0 h        | +3.3V            | 0.00V         |               |       |
| EM On Time         | On         | +1.5V            | 0.00V         |               |       |
|                    | 711 h      | +1.2V            | 0.00 <b>V</b> |               |       |
| IS TP Trips        |            |                  |               |               |       |
| (mu)               | 19         |                  |               |               |       |
|                    |            |                  |               |               |       |
|                    |            |                  |               |               |       |

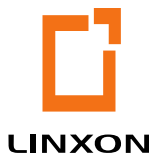

# 4 CHANGING THE PC'S IP ADDRESS

How to Communicate with the RGA

#### How to Communicate with the RGA

## **CHANGING THEPC'S IP ADDRESS**

To ensure the myRGA can • properly communicate with the connected computer, the computer must have the correct network setup

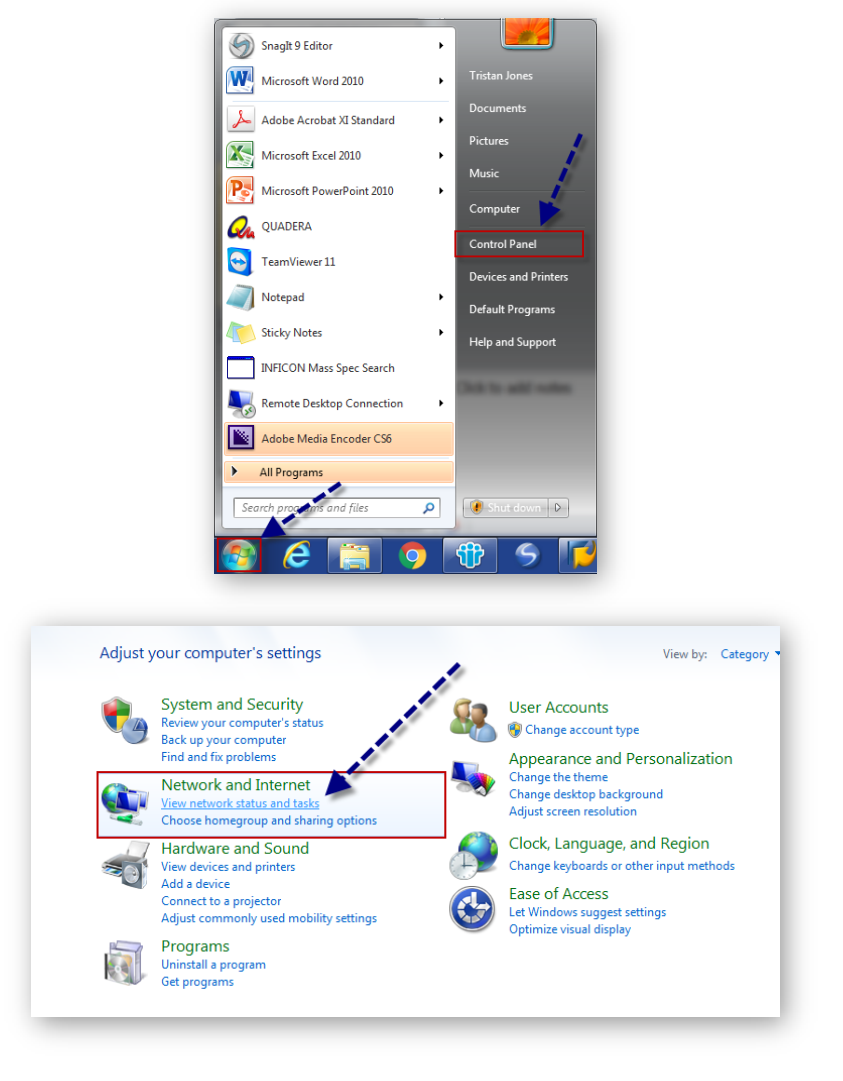

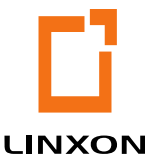

## CHANGING THE PC'S IP ADDRESS

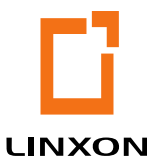

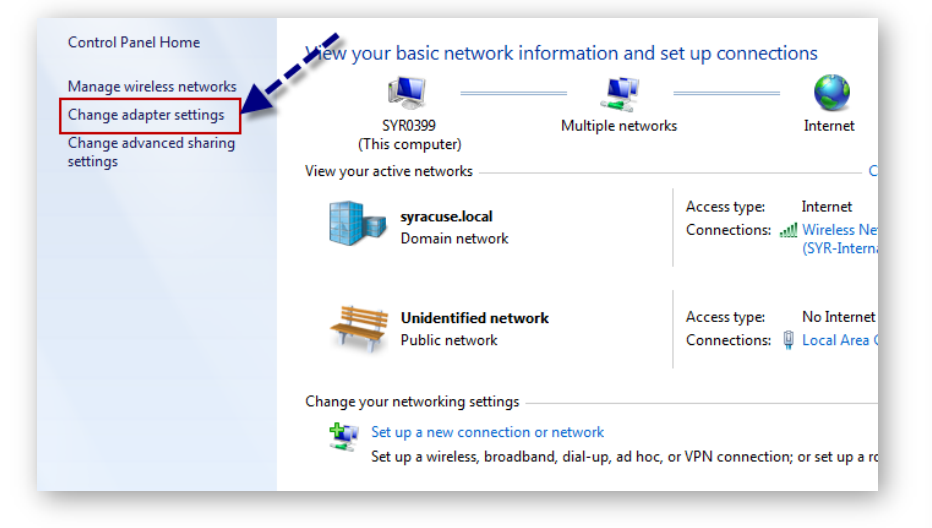

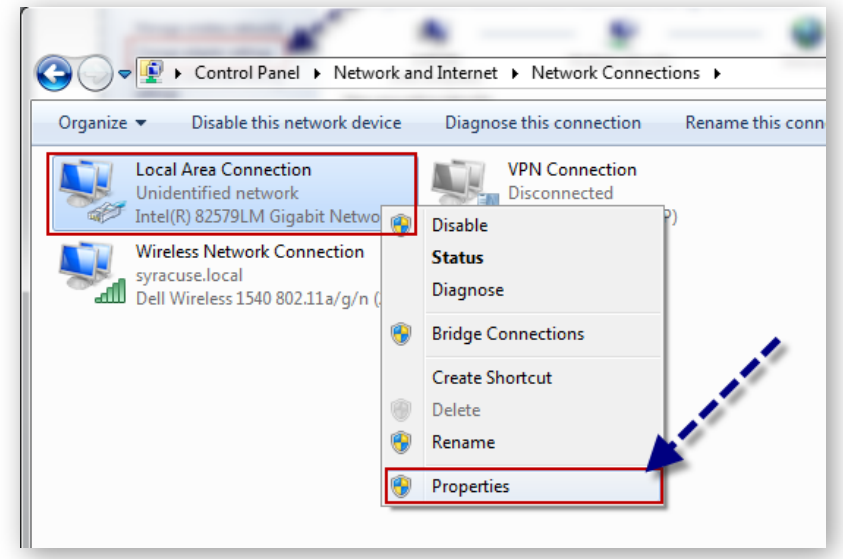

## CHANGING THE PC'S IP ADDRESS

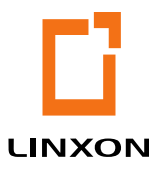

| Local Area Connection Properties                                                                                                    |
|----------------------------------------------------------------------------------------------------|
| Networking Sharing                                                                                                    |
| Connect using:                                                                                                    |
| Intel(R) 82579LM Gigabit Network Connection                                                                                                    |
| Configure                                                                                                    |
| This connection uses the following items:                                                                                                    |
| Client for Microsoft Networks                                                                                                    |
| 🗹 💂 QoS Packet Scheduler                                                                                                    |
| 🗹 📑 File and Printer Sharing for Microsoft Networks                                                                                                    |
| Internet Protocol Version 6 (TCP/IPv6)                                                                                                    |
| Internet Protocol Version 4 (TCP/IPv4)                                                                                                    |
| 🗹 🔺 Link-Layer Topology Discovery Mapper I/O Driver 🧳                                                                                                    |
| 🗹 🛶 Link-Layer Topology Discovery Responder                                                                                                    |
| Install Uninstall Properties                                                                                                    |
| Description                                                                                                    |
| Transmission Control Protocol/Internet Protocol. The default<br>wide area network protocol that provides communication<br>across diverse interconnected networks. |
|                                                                                                    |
|                                                                                                    |

| internet Protocol Version 4 (TCP/IPv4) Properties                                                                                                    |                     |  |  |  |  |
|----------------------------------------------------------------------------------------------------|---------------------|--|--|--|--|
| General                                                                                                    |                     |  |  |  |  |
| You can get IP settings assigned automatically if your network supports<br>this capability. Otherwise, you need to ask your network administrator<br>for the appropriate IP settings.<br>Obtain an IP address automatically<br>O Use the following IP address: |                     |  |  |  |  |
| IP address:                                                                                                    | 192 . 168 . 1 . 105 |  |  |  |  |
| Subnet mask:                                                                                                    | 255.255.0.0         |  |  |  |  |
| Default gateway:                                                                                                    | • • •               |  |  |  |  |
| Obtain DNS server address automatically                                                                                                    |                     |  |  |  |  |
| Use the following DNS server addresses:                                                                                                    |                     |  |  |  |  |
| Preferred DNS server:                                                                                                    |                     |  |  |  |  |
| Alternate DNS server:                                                                                                    | • • •               |  |  |  |  |
| Validate settings upon exit                                                                                                    | Advanced            |  |  |  |  |
|                                                                                                    | OK Cancel           |  |  |  |  |
|                                                                                                    |                     |  |  |  |  |

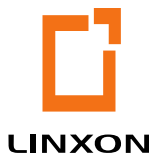

# 5 NETWORK TROUBLESHOOTING

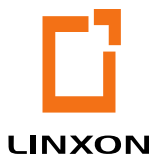

## NETWORK TROUBLESHOOTING

| Ping RGA IP Address? | Onboard Web Server<br>Com? | Suggested Steps                                                                                    |
|----------------------|----------------------------|----------------------------------------------------------------------------------------------------|
| NO                   | N/A                        | Check the IP address of the myRGA and the PC to ensure compatibility                               |
| YES                  | NO                         | Check Firewall, Antivirus (port 80) permissions and Windows permissions (administrator privileges) |

## SUMMARY

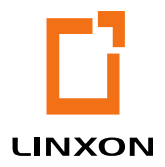

Now that you have completed this module you should be able to;

- Identify IP address and subnetwork structure
- Change a PC's IP address
- Identify the myRGA default IP address
- Change the myRGA IP address

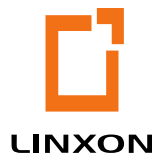

## **THANK YOU!**

You have completed the

#### **RGA Hardware and How an RGA Works module!**

You may come back and review the content of this module at any time.